# **User Manual**

# [Important Instructions for Applicants filling AIIMS PG Courses [MD/MS/ M.Ch (6 Yrs.)/DM(6 Yrs.)/MDS] July 2017 Online Registration Form]

- Open the website of All India Institute of Medical Sciences. The URL of the website is <a href="http://www.aiimsexams.org">http://www.aiimsexams.org</a>.
- The home page as shown below appears on the screen.

| ۲               | All India Institute<br>Examination Sec<br>110608 | of Medical Sciences, New Delhi<br>Ron ( Assaultanting )                                                                                                    |                                                                                                    | Admin Login   Clok H    |
|-----------------|--------------------------------------------------|----------------------------------------------------------------------------------------------------|----------------------------------------------------------------------------------------------------|-------------------------|
| No.             |                                                  |                                                                                                    |                                                                                                    |                         |
| (Sing)          |                                                  | Call Street                                                                                                    |                                                                                                    | A ANY CO                |
|                 | A Baldha                                         | A REAL PROPERTY AND A REAL PROPERTY AND A REAL PROPERTY A REAL PROPERTY AND A REAL PROPERTY AND A REAL PRO |                                                                                                    |                         |
| line a          | All and and a                                    | Kaylows                                                                                                    | Andrikan Contract A                                                                                             | Important Announcements |
| linna<br>Academ | About to                                         | Reptore                                                                                                    | And has a second a second a second a second a second a second a second a second a second a second a second a se | Important Announcements |

### **Step 1: Registration**

- After opening the website, the next step is Registration.
- By clicking on Academic Courses Tab an Applicant can nevigate to the desired course to registered him/her self.

| ۲                                | All India Instit<br>Esomination 1<br>110508 | ute Of Medical So<br>Section Conversion | iences, New Delhi<br>easts on Y   |                    |                                                                                                    | Admin Lagin - Cânic Usr                                                                                                    |
|----------------------------------|---------------------------------------------|-----------------------------------------|-----------------------------------|--------------------|----------------------------------------------------------------------------------------------------|----------------------------------------------------------------------------------------------------|
| Linne -                          | Ater                                        |                                         | Parties                           | ArcHyw             | Contex IA                                                                                                    | Important Announcements                                                                                                    |
| Brunde                           | Undergraduate.                              | Postgrade                               | ada Suj                           | pe -specialization | Doctoral                                                                                                    | ( Carolina and Carolina and C                                                                                                    |
|                                  | ынж 🛋                                       | N-Drivérial Aligo<br>MD-IH capital Ada  | orDM(Becc) DN)<br>anistration FnD |                    | PhD<br>[Not certainted to<br>any branch]                                                                                                    | Parallelier 2016 Interpreter somernalse determenter<br>Resettetter 2016 Interpreter somernalse determenter<br>Republik Schötter Att Det Republik for det 1 After<br>somerne en studier etter for bar Varies der somernal                                                                                                    |
| Sector and                       |                                             |                                         | 1000                              |                    | Contraction of the second second seco | costs and facily in much eating by room proceeding system.                                                                                                    |
| Nedicale<br>Decileory<br>Naciong | B54<br>Rác (1941<br>Coltižuský              | 1/11                                    |                                   |                    |                                                                                                    | <ul> <li>A minimum right fragment for provide the sector and an and the land of the sector of the foreign and the sector and the sector a</li></ul> |

For New Registration, click on <u>Click Here</u> button on New Registration Page.

For already registered candidate, enter **<u>Candidate Id</u>**, **<u>Password</u>** (already sent on registered email id) and <u>**Captcha**</u> and then click on <u>**Login**</u> button.

|                                                    |                                                                                   | He prov No 10110747 250044110 Onine Support                                    |
|----------------------------------------------------|-----------------------------------------------------------------------------------|--------------------------------------------------------------------------------|
| neral Links !                                      | AIIMS PG Courses[MD/MS/MCh(6YI                                                    | RSVDM(SYRSI/MDS) July 2017 SESSION                                             |
| ification                                          | Welcome II                                                                        | o The Login Page                                                               |
| lverlise nent/Corrigendum<br>ospectus<br>induction | if You have already registered, then ide<br>disc olick on <mark>Chick Hers</mark> | elly enter Candidate ID & Pasyword for Ingin,<br>Button for login credentials. |
| thodule                                            | New Registration !!                                                               | Applicant Login                                                                |
| ts and Cities                                      | If you neversed the Advertisement exert liv and not                               |                                                                                |
| bility/Viethod of selection                        | registered yet then kindly register first by dirking the hutton<br>given below    | Gancialate (D)                                                                 |
| stration/Log/n                                     | +                                                                                 | Passwort                                                                       |
| Irse Fees                                          | Click Hare                                                                        | Enter Caulana O                                                                |
| ragent her                                         |                                                                                   | 14 2 2 0 4                                                                     |
| is .                                               | Compatible Browsers                                                               | Type Berchevesters allow in the picture                                        |
| e Manua<br>plicant must ensure                     | e that their mobile number is not                                                 | Forget your login details?<br>registered with DND (Do Not Disturb) s           |
| plicant must check                                 | his/her Email Inbox, Junk mail and S                                              | Spam) after registration.                                                      |
| 171                                                |                                                                                   | 1.3                                                                            |

OF ME

शरीरमाद्यं खलू धर्मसाध

#### a) Instructions Page

Once clicked for New Registration the applicant will be directed to Instructions Page. All Applicants are advised to read the instructions carefully before proceeding for Registration. The steps of Registration process will guide you in completing the Registration process.

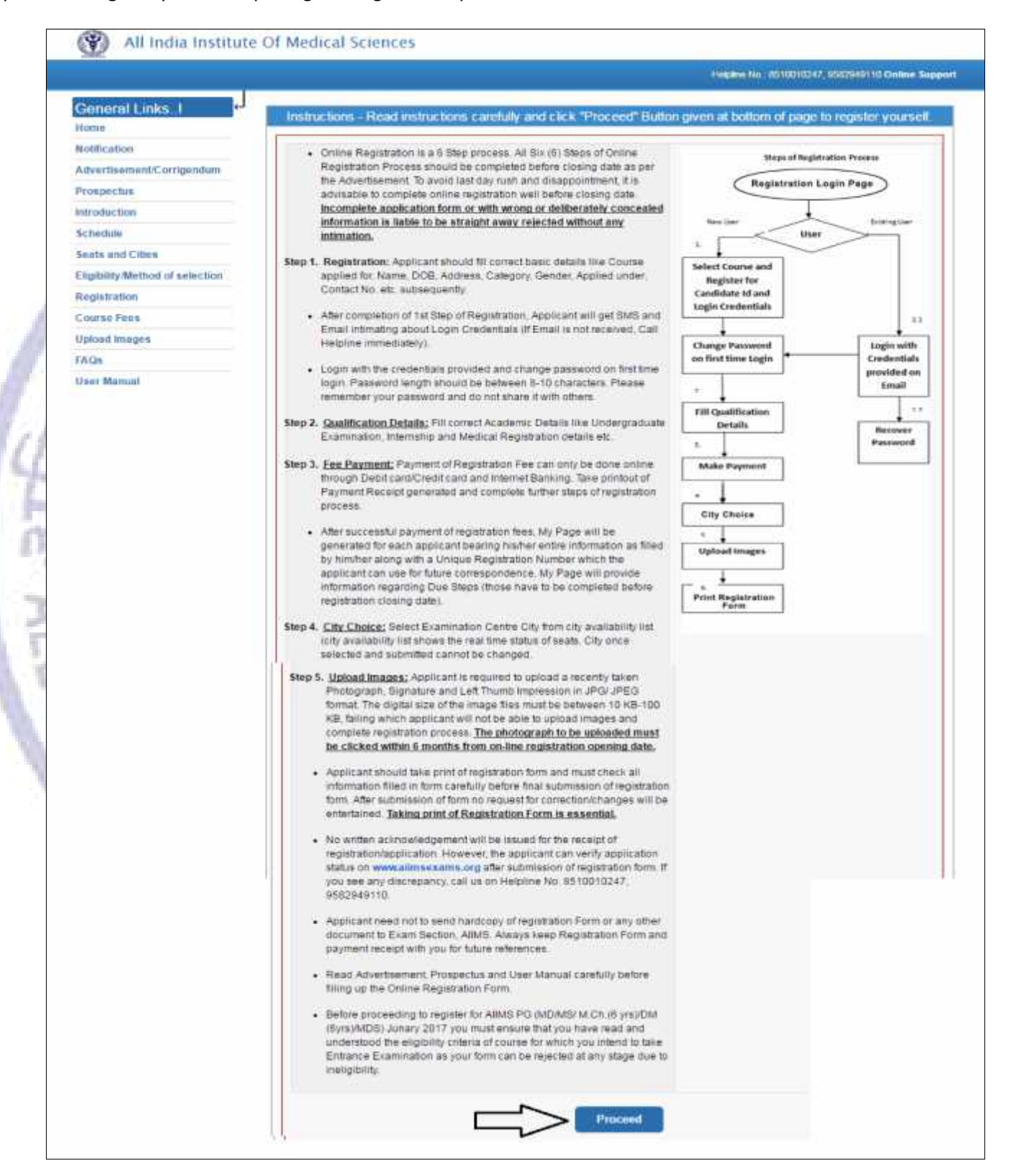

### **Registration Form**

On clicking the **"Proceed"** button Next page shown will be the <u>New Candidate Registration Form.</u> (All #marked fields are optional).

| trave you minearly de-                                                                                                    | ne any PG Degree Van Chia                                                                                                    | Course Applying for                                                                                                    | -Select-                                                                                                    |
|----------------------------------------------------------------------------------------------------|----------------------------------------------------------------------------------------------------|----------------------------------------------------------------------------------------------------|----------------------------------------------------------------------------------------------------|
| Course?                                                                                                    |                                                                                                    | Sector and A Medical Conf.                                                                                                    | Concernance of the second second seco |
| Personal Details                                                                                                    |                                                                                                    |                                                                                                    |                                                                                                    |
| Enter Full Name as                                                                                                    | per your University Degree )                                                                                                    |                                                                                                    |                                                                                                    |
| Full Narme.                                                                                                    | 1                                                                                                    |                                                                                                    |                                                                                                    |
| Do not add salutatio                                                                                                    | n for Father's/Mother's name.)                                                                                                    |                                                                                                    |                                                                                                    |
| Pather's Name                                                                                                    | Ú.                                                                                                    | Mother's Name:                                                                                                    |                                                                                                    |
| Date of Birth                                                                                                    |                                                                                                    | Gander.                                                                                                    | Male Semale Third Gender                                                                                                    |
| All OBC Creamy La                                                                                                    | ver Candidate will be consider as Gener                                                                                                    | aty                                                                                                    |                                                                                                    |
| Category:                                                                                                    | . UR . OBC(NCL) . SC . ST                                                                                                    |                                                                                                    |                                                                                                    |
| Nationality:                                                                                                    | Indian OCI Others                                                                                                    |                                                                                                    |                                                                                                    |
| Applied Under                                                                                                    | -Select +                                                                                                    | Marital Status                                                                                                    | Married                                                                                                    |
| Person with disability                                                                                                    | r © Yes © No                                                                                                    |                                                                                                    |                                                                                                    |
| D Proof.                                                                                                    | -Select                                                                                                    | ID No :                                                                                                    |                                                                                                    |
| Please bring along t                                                                                                    | his ID Proof at the time of examination)                                                                                                    |                                                                                                    |                                                                                                    |
| Place of Issue                                                                                                    | 1                                                                                                    | Issue Date #                                                                                                    | 1                                                                                                    |
| Valid Till: #                                                                                                    |                                                                                                    |                                                                                                    |                                                                                                    |
|                                                                                                    |                                                                                                    |                                                                                                    |                                                                                                    |
| Contact Details                                                                                                    |                                                                                                    |                                                                                                    |                                                                                                    |
| Your Email ID and N                                                                                                    | Aobile Number will be used for Commun                                                                                                    | cation and Notification                                                                                                    | through SMS and E-mail)                                                                                                    |
| Ernad ID:                                                                                                    |                                                                                                    | Confirm Email ID:                                                                                                    |                                                                                                    |
| Mobile No                                                                                                    |                                                                                                    | Confirm Mobile No.                                                                                                    |                                                                                                    |
| Alternate Number: #                                                                                                    | Mobile      Landline                                                                                                    |                                                                                                    |                                                                                                    |
| Altemate Number: #                                                                                                    | C Mobile C Landline                                                                                                    |                                                                                                    |                                                                                                    |
| Altemate Number: #                                                                                                    | Mobile      Landline                                                                                                    | Permanent Add                                                                                                    | 7853                                                                                                    |
| Alternate Number #<br>Address Details<br>Correspondence                                                                                                    | C Mobile C Landline                                                                                                    | Permanent Add                                                                                                    | pondence Address                                                                                                    |
| Alternate Number #                                                                                                    | Mobile      Landline     Address                                                                                                    | Permanent Add                                                                                                    | pondence Address                                                                                                    |
| Alternato Number #<br>Address Details<br>Correspondence<br>Address Line 1.<br>Address Line 2. #                                                                                                    | C Mobile C Landline                                                                                                    | Permanent Add<br>Same as Corres<br>Address Line 1:<br>Address Line 2: #                                                                                                    | pondence Address                                                                                                    |
| Alternate Number #<br>Address Details<br>Correspondence<br>Address Line 1.<br>Address Line 2. #                                                                                                    | Mobile      Landline     Address                                                                                                    | Permanent Add<br>Same as Corres<br>Address Line 1:<br>Address Line 2: #<br>Address Line 3: #                                                                                                    | pondence Address                                                                                                    |
| Alternate Number #<br>Address Details<br>Correspondence<br>Address Line 1.<br>Address Line 2 #<br>Address Line 3 #                                                                                                    | Mobile      Landline                                                                                                    | Permanent Add<br>Same as Corres<br>Address Line 1:<br>Address Line 2: #<br>Address Line 3: #<br>Country                                                                                         | pondence Address                                                                                                    |
| Alternate Number #<br>Address Details<br>Correspondence<br>Address Line 1.<br>Address Line 2. #<br>Address Line 3. #<br>Country<br>State                                                                                              | Mobile      Landline  Address                                                                                                    | Permanent Add<br>Same as Corres<br>Address Line 1:<br>Address Line 2: #<br>Address Line 3: #<br>Country:<br>State                                                                               | -Select-                                                                                                    |
| Alternate Number #<br>Address Details<br>Correspondence<br>Address Line 1:<br>Address Line 2: #<br>Address Line 3: #<br>Country<br>State:                                                                                             | Mobile Landline  Address  Address  -SelectSelectSe                                                                                                    | Permanent Add<br>Same as Corres<br>Address Line 1:<br>Address Line 2: #<br>Address Line 3: #<br>Country<br>State:<br>Colu                                                                       | pondence Address                                                                                                    |
| Alternate Number #<br>Address Details<br>Correspondence<br>Address Line 1.<br>Address Line 2. #<br>Address Line 3. #<br>Dountry<br>State:<br>Dity.<br>Pincode                                                                         | Mobile Landline  Address  -SelectSelectSelectSelect                                                                                                    | Permanent Add<br>Same as Corres<br>Address Line 1:<br>Address Line 2: #<br>Address Line 3: #<br>Country:<br>State<br>City:<br>Pincode                                                           | -Select- •<br>-Select- •                                                                                                    |
| Alternate Number #<br>Address Details<br>Correspondence<br>Address Line 1.<br>Address Line 3. #<br>Country<br>State:<br>City<br>Pincode:<br>Enter Controlo                                                                            | Mobile Landline  Address  Address  -SelectSelectSelectSelect                                                                                                    | Permanent Add<br>Same as Corres<br>Address Line 1:<br>Address Line 2 #<br>Address Line 3 #<br>Country:<br>State:<br>City:<br>Pincode:                                                           | pondence Address                                                                                                    |
| Alternato Number #<br>Address Details<br>Correspondence<br>Address Line 1.<br>Address Line 2 #<br>Address Line 3 #<br>Country<br>State:<br>City<br>Pincode<br>Enter Captcha                                                           | Mobile Landline  Address  -SelectSelectSelectSelect                                                                                                    | Permanent Add<br>Same as Corres<br>Address Line 1:<br>Address Line 2 #<br>Address Line 3 #<br>Country<br>State:<br>City:<br>Pincode:                                                            | ress<br>pondence Address<br>-Select                                                                                                    |
| Alternate Number #<br>Address Details<br>Correspondence<br>Address Line 1.<br>Address Line 2 #<br>Address Line 3 #<br>Country:<br>State:<br>City:<br>Pincode<br>Enter Captena:                                                        | Mobile Landline  Address  Address  -SelectSelect-                                                                                                    | Permanent Add<br>Same as Corres<br>Address Line 1<br>Address Line 2 #<br>Address Line 3 #<br>Country<br>State<br>City<br>Pincode:                                                               | ress<br>pondence Address<br>Select                                                                                                    |
| Alternate Number #<br>Address Details<br>Correspondence<br>Address Line 1<br>Address Line 2 #<br>Address Line 3 #<br>Country<br>State:<br>City:<br>Pincode<br>Enter Captena<br>Enter Captena<br>Decla Participa cor                   | Mobile Landline  Address  Address  Addres  Address  Address  Address  Address  Address  Address  Address   |                                                                                                    |                                                                                                    |
| Alternate Number #<br>Address Details<br>Correspondence<br>Address Line 1<br>Address Line 2 #<br>Address Line 3 #<br>Country<br>State:<br>Crity:<br>Pincode<br>Enter Capteha:<br>Note: You can not cha<br>polied Onder                | Mobile Landline  Address  Address  Addres  Address  Address  Address  Address  Address  Address  Address   | Permanent Add     Same as Corres     Address Line 1     Address Line 2 #     Address Line 3 #     Country     State:     City:     Pincode:      Father's Name, Mother      Kintdy read the dec | -SelectSelectS                                                                                                    |
| Alternate Number #<br>Address Details<br>Correspondence<br>Address Line 1<br>Address Line 2 #<br>Address Line 3 #<br>County<br>State:<br>City:<br>Pincode<br>Enter Capteha<br>Note: You can not cha<br>vocied Onder<br>DECLARATION OF | Mobile Landline  Address  Address  Address  Address  Address  Elicite  Elicite Elicite  Elicite Elicite Elicite Elicite Elicite Elicite Elicite Elicite Elicite Elicite Elicite Elicite Elicite Elicite Elicite Elicit |                                                                                                    |                                                                                                    |

Read the Declaration of Eligibility carefully and give consent on it before submitting the form. After filling the required information click on **"Register"** button. On successful registration a message will appear on screen containing **<u>Candidate ID'</u>** and **<u>Password'</u>**. An <u>Email and SMS</u> will also be sent to registered <u>E-mail Id and mobile number</u> having Login Credentials i.e. <u>Candidate ID and password</u>. Please note this candidate id for future references.

ΨŢ

SHE

# b) Candidate Information Page

After re-login the next page appears will page will show the <u>all Six (6) steps of Registration Process</u>. First step is new candidate <u>Registration for MD/MS/M.CH(6 Yrs.)/D.M. (6Yrs.)/MDS.</u>

<u>The color of the Number of the Step in Navigation Bar will change from Red to Yellow as the steps get</u> <u>completed and candidate can jump/go to any steps among the completed steps at any time.</u>

| All India Inchin               | to Of Madical S                | iances                   |                   | Helpline No | : 8510010247, 95                       | 82949110                           |
|--------------------------------|--------------------------------|--------------------------|-------------------|-------------|----------------------------------------|------------------------------------|
| An mula institu                | ne or medical si               | ciences                  |                   |             |                                        |                                    |
| ELCOME: TEST CANDI             | DATE   100059                  |                          |                   |             | Tue Sep 06 2018 05 5                   | 4 38 GMT-0709 (Pecific Daylight Te |
| Logout II My Page              | Registration                   | Qualification<br>Details | 3<br>Make Payment | City Choice | 5<br>Upload images                     | Print Registration<br>Form         |
| 02                             | My Details                     |                          |                   |             |                                        |                                    |
| -                              | Candidate 10:                  | 100059                   | Course Applied:   | MD/M        | SIMCH(6YRS)/DM(6Y                      | RS)                                |
| General Links I                | Candidate Name:                | TEST                     |                   |             |                                        |                                    |
| lome                           | Father's Name:                 | TEST                     | Mother's Name:    | TEST        |                                        |                                    |
| otification                    | Date of Birth:                 | 08-Oct-1991              | Category:         | OBC(        | ACL)                                   |                                    |
| dvertisement/Corrigendum       | Certificate No.:               | 1233                     | Certificate Date: | 03-Se       | p-2013                                 |                                    |
| rospectus                      | Applied Underf<br>Department:  | General/-                | Gender:           | Main        |                                        |                                    |
| chedule                        | Nationality:                   | Indian                   | E-Mail:           | fgt.@g      | mail.com                               |                                    |
| eats and Cities                | OPH/Type:                      | Yes/OH                   | Mobile No:        | 96508       | 32425                                  |                                    |
| ligibility/Method of selection | Marital Status:                | Unmarried                | Alternate Numbe   | 62871       | 24563                                  |                                    |
| ourse Fees                     | ID Proof:                      | Adhar Card               | ID No.:           | 13345       | 6                                      |                                    |
| pload Images                   | Place of Issue:                | INDIA                    | Issue Date:       | 07-Au       | g-2014                                 |                                    |
| dmit Card                      | Valid Till:                    |                          |                   |             |                                        |                                    |
| lock MD/MS/MCh                 |                                |                          |                   |             |                                        |                                    |
| ADCK MD S                      | Correspor                      | ndence Address           | 21. I             | Perr        | nanent Address                         | B                                  |
| cam Bustrative Finds           | Address Line 1;                | м                        | Address Line 1:   | M           |                                        |                                    |
| AOs                            | Address Line 2:                | N                        | Address Line 2:   | N           |                                        |                                    |
| set Manual                     | Address Line T                 | R                        | Address Line 3:   | R           |                                        |                                    |
| all Letter for Counselling     | Country                        | India                    | Country:          | Inda        |                                        |                                    |
| hange Password                 | State                          | Dulhi                    | Statu-            | Date        |                                        |                                    |
|                                | Citor                          | Dabi                     | City              | Dulte       |                                        |                                    |
|                                | Dissolution                    | 201346                   | Eliy.             | 20414       | e.                                     |                                    |
|                                | Parcook                        | 201340                   | Pincoder          | 20134       | 9                                      |                                    |
|                                | Tour Due Step                  |                          |                   |             | 1.1.1.1.1.1.1.1.1.1.1.1.1.1.1.1.1.1.1. |                                    |
|                                | <ul> <li>Qualificat</li> </ul> | ion Details              |                   |             | Complete                               |                                    |
|                                | <ul> <li>Make Pay</li> </ul>   | ment                     |                   |             | Complete                               | -                                  |
|                                | <ul> <li>Center Ch</li> </ul>  | oice                     |                   |             | Complete                               |                                    |
|                                | 🥜 Upload In                    | ages.                    |                   |             | Complete                               | 5                                  |
|                                | 🗙 Registrati                   | on Slip                  |                   |             | Incomplete                             | V                                  |

शरारमाद्य खलु धमसाधनम्

# c) Edit Information Page

Candidate should re-check the filled in information, in case there is some error in the information filled in the form Candidate can edit some information by clicking on **Edit Button.** It will redirect candidate to **Registration page** where some information can be edited.

| MELTENT CANDIDA      | TE ID: 100474                                                                                                    |                                                                                                    |                                                                                                    |                              | Name and Distance of the                                                           | 1.13 GMP 40130 (Semin Descent) C                                                                                |  |  |
|----------------------|----------------------------------------------------------------------------------------------------|----------------------------------------------------------------------------------------------------|----------------------------------------------------------------------------------------------------|------------------------------|------------------------------------------------------------------------------------|----------------------------------------------------------------------------------------------------|--|--|
| E III My Page        | Regestration                                                                                                    | Quarintation                                                                                                    | Cardia Choice                                                                                                    | Make Payment                 | Upload snages                                                                      | Registration state                                                                                              |  |  |
|                      | Registration Form                                                                                                    | TRADE LED                                                                                                    |                                                                                                    |                              |                                                                                    |                                                                                                    |  |  |
|                      | Have you stready dor<br>Counter?                                                                                                    | na any PG Degree                                                                                                    | O Yes. # No                                                                                                    | Counse Applying for          | (iii)<br>(iiii)<br>(iiii)<br>(iiii)<br>(iiii)<br>(iiii)<br>(iii)<br>(iii)<br>(iii) | RS/DM(SYRS) •                                                                                                   |  |  |
| manificant et a      | Personal Details                                                                                                    |                                                                                                    |                                                                                                    |                              |                                                                                    |                                                                                                    |  |  |
| ment                 | Winter Full blooms on a                                                                                                    |                                                                                                    | Common 2                                                                                                    |                              |                                                                                    |                                                                                                    |  |  |
|                      | Pull Name                                                                                                    | TRAT.                                                                                                    | the state of the state of the s |                              |                                                                                    |                                                                                                    |  |  |
|                      |                                                                                                    | 2.770 C L                                                                                                    |                                                                                                    |                              |                                                                                    |                                                                                                    |  |  |
|                      | (De not entri selutation                                                                                                    | n for Pather's Moth                                                                                                    | er's marrie 3                                                                                                    |                              |                                                                                    |                                                                                                    |  |  |
| Prisaword            | Fathers beame                                                                                                    | TEST                                                                                                    |                                                                                                    | Mathers Name                 | TEST                                                                               | In the second second second second second second second second second second second second second second second |  |  |
| a compression of the | Data of Britti                                                                                                    | 31/10/1990                                                                                                    |                                                                                                    | Charicher                    | # Main 10 Perm                                                                     | alia C Thad Gender                                                                                              |  |  |
|                      | (All OBC Creamy Lay<br>Category                                                                                                    | <ul> <li>Candidate will be<br/>• UN          O          OBCAN         O         O         OBCAN         O         O         O</li></ul> | e consider ak Geben<br>21 © SC © ST                                                                                                    | 43                           |                                                                                    |                                                                                                    |  |  |
|                      | Matternallin                                                                                                    | + inman in con                                                                                                    | © Others                                                                                                    |                              |                                                                                    |                                                                                                    |  |  |
|                      | Accelerate Lincolner                                                                                                    | ( Descent)                                                                                                    |                                                                                                    | Manufact Circumous           | and an and state of the second                                                     |                                                                                                    |  |  |
|                      | Persona conten                                                                                                    | Thereard Contract                                                                                                    |                                                                                                    | Attalant at an an an an      | - Marman - Ch                                                                      | • 1 (ca )•                                                                                                    |  |  |
|                      | 1D Prost                                                                                                    | Adhar Gaid                                                                                                    |                                                                                                    | ID No                        | Teacoverta:s                                                                       |                                                                                                    |  |  |
|                      | (Please bring along th                                                                                                    | ton ID Proof at the t                                                                                                    | ime of examinations                                                                                                    |                              | (1.200 / 10/10 <sup>2</sup> /2                                                     |                                                                                                    |  |  |
|                      | First a of lature                                                                                                    | INFO OF HI                                                                                                    |                                                                                                    | Income Date: #               | 20/00/2000                                                                         |                                                                                                    |  |  |
|                      | a since there as                                                                                                    | FILL OF BULLET I                                                                                                    |                                                                                                    | All the second second second | **************************************                                             |                                                                                                    |  |  |
| 10                   |                                                                                                    |                                                                                                    |                                                                                                    |                              |                                                                                    | l                                                                                                    |  |  |
|                      | Contact Details                                                                                                    |                                                                                                    |                                                                                                    |                              |                                                                                    |                                                                                                    |  |  |
|                      | (Your Ernal ID and S                                                                                                    | Antothis Paramitiser will b                                                                                                    | e innell for Commun                                                                                                    | cattern and Nexification     | through SMS and I                                                                  | 5-mile)                                                                                                    |  |  |
|                      | Email ID                                                                                                    | deepak.fullan@dlg                                                                                                    | Linfo com                                                                                                    | Confirm Email 1D             | deepek.futtanged                                                                   | gitunity.com                                                                                                    |  |  |
|                      | Mobile No.                                                                                                    | 9660813629                                                                                                    |                                                                                                    | Contine Mobile No.           | 0660843639                                                                         | 1                                                                                                    |  |  |
|                      | Plause soter your 40<br>code of that area                                                                                                    | digit molule cumber                                                                                                    | conty Durit add 107                                                                                                    | ut "+91" before # Por        | Landine eventse ple                                                                | anso estar the "STD"                                                                                            |  |  |
|                      | Alternate Filantier #                                                                                                    | + Modulu = Lan                                                                                                    | (Trend                                                                                                    | 9670544444                   | )                                                                                  |                                                                                                    |  |  |
|                      | Address Details                                                                                                    |                                                                                                    |                                                                                                    |                              |                                                                                    |                                                                                                    |  |  |
|                      | Correspondence                                                                                                    | Address                                                                                                    |                                                                                                    | Permanent Auto               |                                                                                    |                                                                                                    |  |  |
|                      |                                                                                                    |                                                                                                    |                                                                                                    | ≥ Same as Corres             | pondence Addres                                                                    |                                                                                                    |  |  |
|                      | Address Line 1                                                                                                    | D-217 DDA FLAT                                                                                                    | a                                                                                                    | Address Line 1               | DUTY ODA PEAT                                                                      | N                                                                                                    |  |  |
|                      | Address Line ≥ ₩                                                                                                    | BINDAPUR                                                                                                    |                                                                                                    | Address Line 2 #             | BUNEARUR!                                                                          |                                                                                                    |  |  |
|                      | Address Line 3. W                                                                                                    | VITTAM NACIAR                                                                                                    | NEW DELHS                                                                                                    | Address Line 3. #            | UTTAM BROAT                                                                        | NEW RELIE                                                                                                    |  |  |
|                      | Country.                                                                                                    | India                                                                                                    | •                                                                                                    | Country                      | freda                                                                              | •                                                                                                    |  |  |
|                      | totate:                                                                                                    | Detty                                                                                                    |                                                                                                    | Titate:                      | Contin                                                                             | •                                                                                                    |  |  |
|                      | City                                                                                                    | New Delta                                                                                                    |                                                                                                    | (City)                       | Thing Contin                                                                       | •                                                                                                    |  |  |
|                      | Pitro-ode-                                                                                                    | 110089                                                                                                    |                                                                                                    | First-oda                    | 110050                                                                             |                                                                                                    |  |  |
|                      | Enter Capicha                                                                                                    | 0020                                                                                                    | 0                                                                                                    |                              | (,,,,,,,,,,,,,,,,,,,,,,,,,,,,,,,,,,,,,,                                            |                                                                                                    |  |  |
|                      |                                                                                                    |                                                                                                    |                                                                                                    |                              |                                                                                    | -04100000000000000000000000000000000000                                                                         |  |  |
|                      | Areached Literat                                                                                                    | rige any test since Pr                                                                                                    | ayreard in durat an 2 au                                                                                                    | Parter's Garle, Mather       | a haanee, Geordier, Ma                                                             | ense official familianty                                                                                        |  |  |
|                      | and the second second se |                                                                                                    |                                                                                                    |                              |                                                                                    |                                                                                                    |  |  |
|                      | DECLARATION OF                                                                                                    | ELEMENLITY                                                                                                    |                                                                                                    | Kinkly read the der          | lanation carefully a                                                               | and give consent on it                                                                                          |  |  |

# After Click On update button, Candidate will Land to Qualification Details Page.

£1

# **Step 2: Qualification details**

After first step of registration process is completed, the next step is to fill **<u>Qualification Details</u>**. Candidate should fill all the information asked for regarding Qualifying Examination, Internship and Medical Registration and then click on **<u>Save and Proceed</u>** button.

| Construction of the second                                     | DATE ID: 100059                |                          |                                    | 122                          | Man Sep 05 2016 16 3 | (34 GMT+0530 (inde Standard Time) |
|----------------------------------------------------------------|--------------------------------|--------------------------|------------------------------------|------------------------------|----------------------|-----------------------------------|
| gout 📰 My Page                                                 | Registration                   | Qualification<br>Details | 3<br>Make Payment                  | City Choice                  | Upload Images        | Print Registration<br>Form        |
|                                                                | Qualification Det              | ails<br>ation Details    |                                    |                              |                      |                                   |
| eneral Links!                                                  | Qualifying<br>Examination:     | MBBS                     | *                                  |                              |                      |                                   |
| blication                                                      | Degree From                    | 🔹 İndan University 🌐     | Foreign University                 |                              |                      |                                   |
| ospectus                                                       | State Name                     | Delhi                    |                                    | University Name.             | ଭା                   |                                   |
| chedule                                                        | Institute/College<br>Name      | G039 - Lady Han          | inge Medic: *                      |                              |                      |                                   |
| eats and Cities<br>Igibility Method of selection<br>ourse Fees | Admission Date<br>(dd/mm/yyyy) | 02407/1999               |                                    | Passing Date<br>(dd/mm/yyyy) | 06/06/2003           |                                   |
| Init Card                                                      | MBBS Academic D                | etalls                   |                                    |                              |                      |                                   |
| ock MDS<br>am Illustrative Hindi                               | Marks Obtained: 300            |                          | Maximum Warks                      | 500                          | Percentage % : 6     | 0.00                              |
| am Illustrative English<br>Os                                  | Internship Details             |                          |                                    |                              |                      |                                   |
| er Manual<br>al Letter for Counselling<br>lange Password       | Internship Status              | Completed OUnder         | Gumpleton/Exper<br>Completon/Exper | ad 2009/2005                 | No. of Days 40       |                                   |
|                                                                | Medical Registratio            | n Details                |                                    |                              |                      |                                   |
|                                                                | Registration Type:             | @Permanent @Provi        | Jonal                              |                              |                      |                                   |
|                                                                |                                | 12/09/2012               |                                    | Registration Number          | # 4568932            |                                   |
|                                                                | Registration Date:             |                          |                                    |                              |                      |                                   |
|                                                                | Registration Date              | y MCI                    | •                                  |                              |                      |                                   |
|                                                                | Registration Date              | y MCI                    | •                                  |                              | Saure & Fuit         |                                   |

### Step 3: Make Payment

After Centre Choice, candidates can choice the payment option to pay registration Fee.

### Candidate can check available cities by clicking on Check City Choice Status before Payment

| All India Institu           | ite Of Medical Sciences                       |                                           | Helpline No.: | 8510010247,958        | 2949110                         |
|-----------------------------|-----------------------------------------------|-------------------------------------------|---------------|-----------------------|---------------------------------|
| LCOME: TEST CANDI           | DATE ID: 717100011                            | 1.000                                     |               | Vied Mar 00 2017 1956 | * 4% (SMI) –0% VO (India Standi |
| agout II My Page            | (1) (2)<br>Registration Gualificat<br>Details | ion Make Payment                          | City Choice   | Uploac mages          | 6<br>Print Registration<br>Form |
|                             | Payment Panel                                 | Amount                                    | PaymentStatus | Proceed to            | r Poyment                       |
| eneral LinksI               | MD/MS/MCH(6YRS)/DM(6YRS)                      | ROO                                       | Pending       | Oniine I              | Payment                         |
| ne<br>Inication             | Check City Choice Status CII                  | ck here                                   |               |                       |                                 |
| spectus                     |                                               | - ÁÈ                                      |               |                       |                                 |
| oduction                    |                                               |                                           |               |                       |                                 |
| edute                       |                                               |                                           |               |                       |                                 |
| ts and Cities               |                                               |                                           |               |                       |                                 |
| ibility Method of selection |                                               |                                           |               |                       |                                 |
| nad Improves                |                                               |                                           |               |                       |                                 |
| listration/Looin            |                                               |                                           |               |                       |                                 |
| ril Card                    |                                               |                                           |               |                       |                                 |
| Result                      |                                               |                                           |               |                       |                                 |
| anseling Letter             |                                               |                                           |               |                       |                                 |
| 131                         | 1                                             | 510                                       | <b>7</b> .    | 11                    | 20                              |
| 1-0                         |                                               |                                           |               | 10                    | 20                              |
|                             | 1 NO                                          | (RIN)                                     |               | 1                     | - 18                            |
|                             | Va                                            | 1.01                                      | _             | -NY                   |                                 |
|                             |                                               |                                           |               |                       |                                 |
|                             | 077-                                          | 1. S. S. S. S. S. S. S. S. S. S. S. S. S. |               | C.Y.                  | 19 - C                          |
|                             | TTTI                                          |                                           | AED           | 65                    |                                 |
|                             | TITUT                                         | EOF                                       | MED           | Cr                    |                                 |
|                             | STITUT                                        | EOF                                       | MED           | IC P                  |                                 |
|                             | STITUT                                        | EOF                                       | MED           | IC P                  |                                 |
|                             | STITUT .                                      | EOF                                       | MED           | Ch                    |                                 |
| जार्ग                       | o'mur                                         | EOF                                       | MED           | CF<br>IEI-            |                                 |

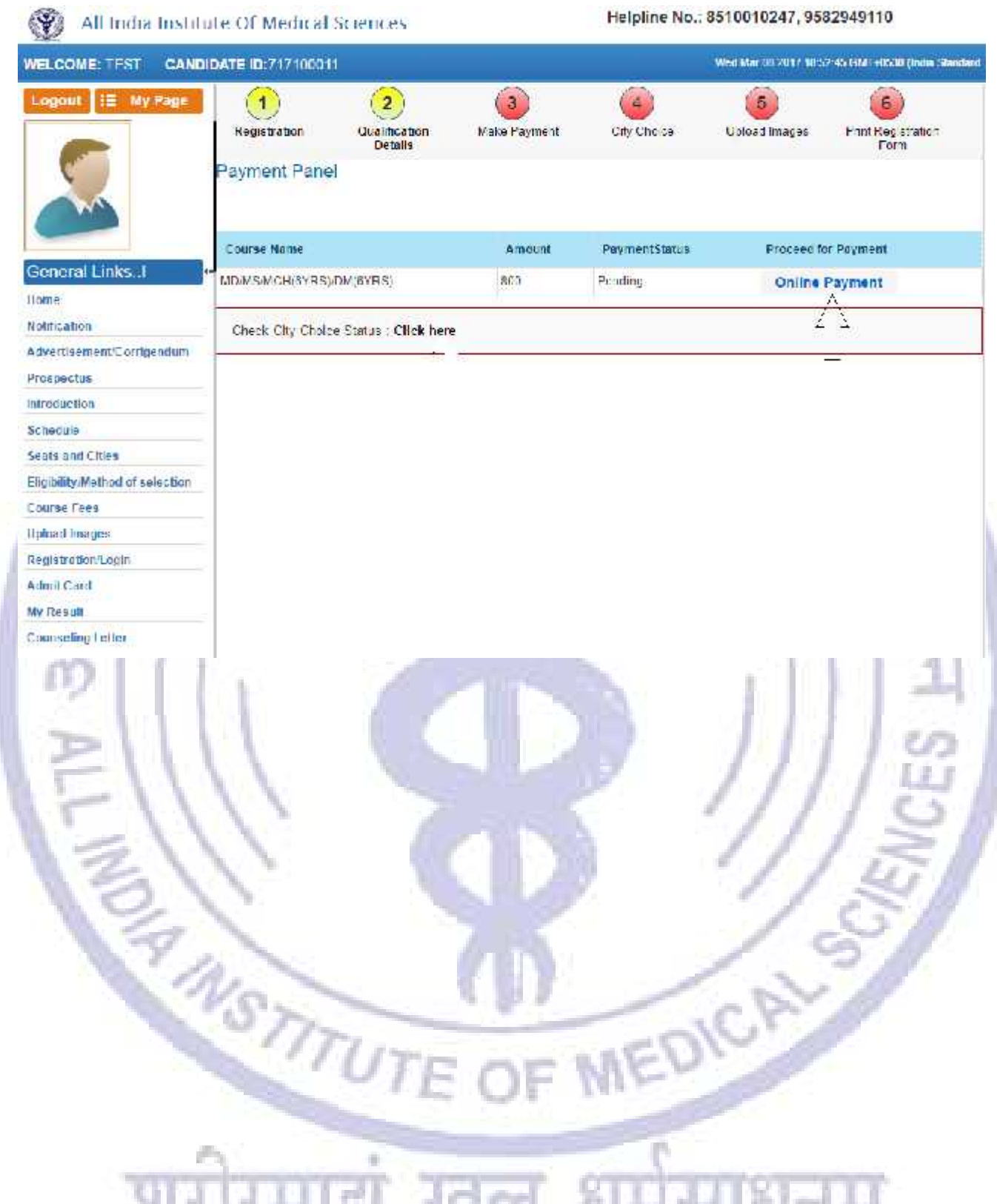

शरारमाद्य खल 51

## **Online Payment**

For <u>Online Payment</u>, candidate should click on <u>Online Payment</u> button and it will direct candidate to the <u>Bank's Payment Gateway</u> to make payment through Credit/Debit Card/Net Banking

<u>Candidate can choose the payment mode of his choice from various options available to pay Application</u> <u>Fee</u>

| STATE BANK MULTI OPTION PAYMENT SYSTEM                     | a .21                                          | Tanta                                           |                                                 |
|------------------------------------------------------------|------------------------------------------------|-------------------------------------------------|-------------------------------------------------|
| Net Banking                                                |                                                |                                                 |                                                 |
| S<br>M<br>Cilick                                           | Df<br>Li                                       | Other Banks<br>Bank Charges: 17.1<br>Click Hers |                                                 |
| Card Payments                                              |                                                |                                                 |                                                 |
| State Bank Dobit Cards<br>Bank Charges: Nil<br>Cited: Here | Odier Bank Dobis<br>Dank Charges<br>Click Here | Canda<br>11.03                                  | Credit Cards<br>Bank Charges: 0.03<br>Click Hum |
| Other Paymente Modes                                       |                                                |                                                 |                                                 |
| Buddy<br>Bank Charges: 5.75<br>Click Ham                   |                                                |                                                 |                                                 |
| 3/1.                                                       | V                                              | 2                                               | 15                                              |
| THE-                                                       |                                                | /                                               | AL-                                             |
| 117                                                        | UTE OF                                         | MEDI                                            |                                                 |
| यागीमणा                                                    | गं प्रवल                                       | SILLI                                           | 81-111                                          |
| ALZIZATI                                                   |                                                | AL 41                                           | जनन्                                            |

<u>To pay Application fee through Credit/Debit Card</u>, candidate should enter the information asked for, to pay through on line mode and click on <u>PAY</u> button.

| Welcome to State Bank of India's Secure Payment Gateway                                                                                                    |
|----------------------------------------------------------------------------------------------------|
| Hear Distomer,<br>SBI Payment Gateway will secure your payment to AIIM3.<br>Select the type of sandt                                                        |
| (Card Number *                                                                                                    |
| Expiry Date * MM V VVVV V                                                                                                    |
| (Diease anter expiny cate provided on your card) CVV2 / CVC2 / CVD2 Number * (CVV2 / CVC2 / CVD2 is the timee digit seminty orde printed on the back stead) |
| Name on Card                                                                                                    |
| Parchase Amount NR 1                                                                                                    |
| Type the character's you see in the picture below<br>We 3 G Z n<br>Image:<br>Click here for new                                                             |
| AFTER PRESSING PAY, KINDLY DO NO REFRESH AND DO NOT PRESS THE EACH BUTTON.                                                                                  |
| B. Bart                                                                                                    |
| Verified by MasterCard. HUP BY                                                                                                    |

Candidate should enter the information asked for to pat through on line mode and click ok PAY button.

To pay Application fee through Net banking, candidate should Login with your credentials of net banking and click on submit button to proceed for payment.

|                                                                                                    | 53 T <sub>1</sub> 6 2516 (52.43                                                                                                    |
|----------------------------------------------------------------------------------------------------|----------------------------------------------------------------------------------------------------|
|                                                                                                    | Online Virtual Keyboard                                                                                                    |
| User Nume*                                                                                                    | - t g 4 s % A * ( )                                                                                                    |
| December 1                                                                                                    | 8 5 6 7 8 3 1 4 3 8 ·                                                                                                    |
| Pastword.                                                                                                    | weiterrwiop (1                                                                                                    |
| Linzbie Vituzi Keyboart                                                                                                    | g F d a s j F I K I J <sup>1</sup>                                                                                                    |
| Salant Reset                                                                                                    | s s y b n n + + ; ; '                                                                                                    |
|                                                                                                    | CAPSLOCK CLEAR 2 .                                                                                                    |
| Discioner: The area province to between y                                                                                                    | Engl ( bour Finance<br>ure 200 bit anaryption contified by Verfaign<br>no the service showice: Bank is only facilitating a payment inschantismend is not<br>be associate |
| <ul> <li>Mandetry beds are movied affects consist (1)</li> <li>No not provide your accommon and parameter suppliers ofter than in the page<br/>1. Your user more and accounting or plank conflicted. Never page with them.</li> </ul> | Rodinever as to the internation.                                                                                                    |

Application fee amount will reflect in the form and candidate should check the details carefully before clicking **<u>Confirm</u>** button.

| ur provious site v                | visit: 30 Jan 2215 (9:00 IST                                                                           | 24                                                                       | Vietome, III. DEEPAK POLLA      |
|-----------------------------------|----------------------------------------------------------------------------------------------------|--------------------------------------------------------------------------|---------------------------------|
| MI India Instit                   | tute Of Medical Sciences                                                                               |                                                                          | 03 Feb 2016 (14.45 IST)         |
| You can dehitu<br>Select an accou | my of your transaction accounts to pay<br>int and onlor All India Institute Of Medi                    | All India Institute Of Nedical Sciences.<br>cal Sciences payment Scialis |                                 |
| Account No. 7 N                   | Uck rame                                                                                               | Account Type                                                             | Uranch                          |
| * 1011017144                      | 5100704                                                                                                | Savings Account                                                          | GREEN PARK EXTENSION, NEW CLEDT |
| Selecte I Accord                  | nl                                                                                                    | 00000001046/156/04                                                       |                                 |
| ۲                                 | Pagment debuile<br>Your Reference for<br>Amount<br>Unit F<br>Unit 7<br>Unit 7<br>Unit 7<br>Review Unit | nD00554-8<br>1020<br>-<br>-<br>                                          | ×                               |
|                                   | प्रासीस                                                                                                |                                                                          | धर्मसाधनम                       |

Candidate must remember to take printout of Payment Receipt as a proof of payment by clicking on **Print** button.

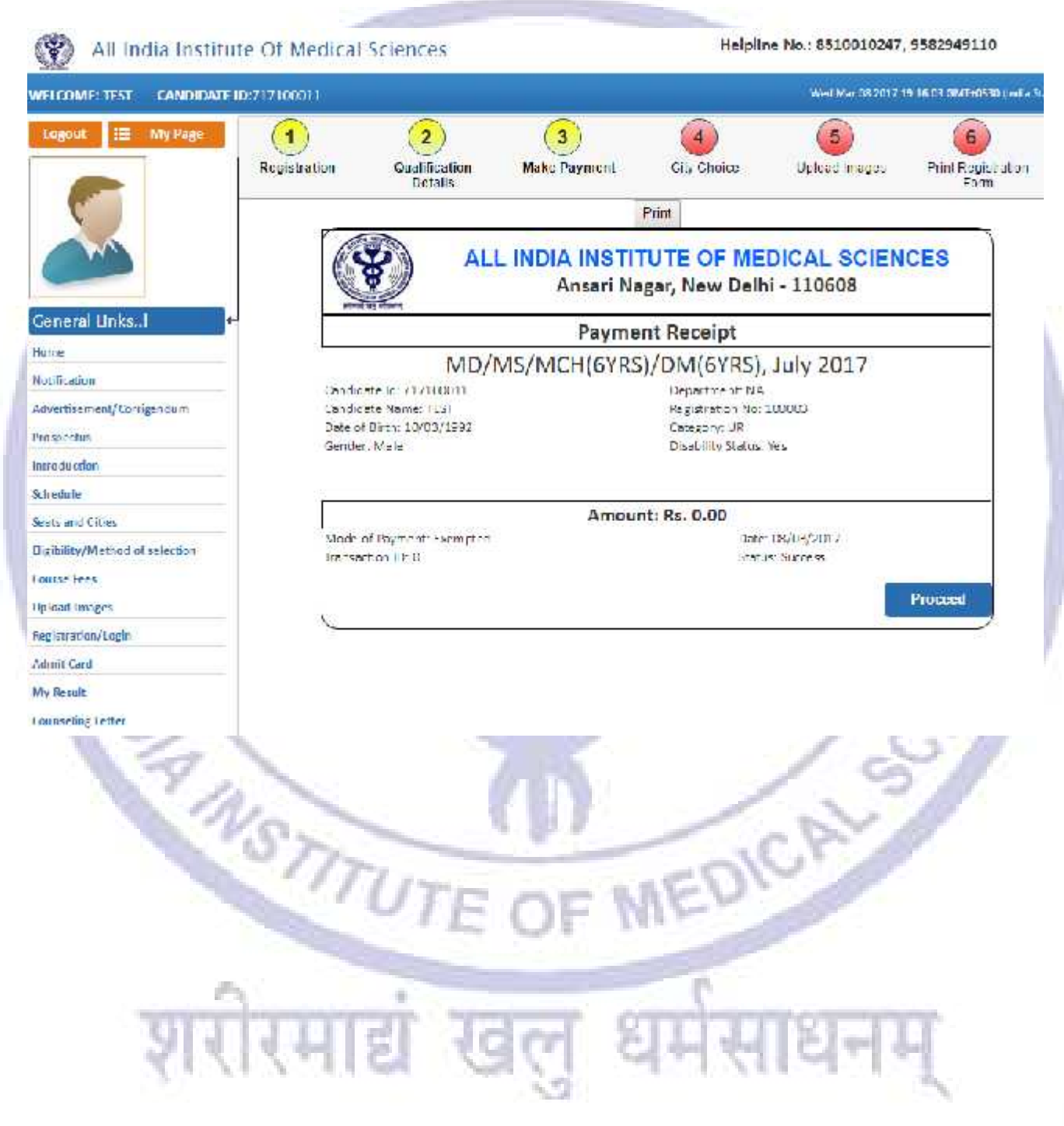

# Step 4: City Choice

The third step is <u>Centre Choice</u>. After filling qualification details candidate will be directed to <u>Centre Choice</u> <u>Page</u>. Candidate can choose his/her centre **on first come first serve basis** from the centre availability list (centre availability list shows the real time status of seats in a city).

<u>The allocation of centre is subject to the payment confirmation.</u> The centre allocation will be done on First Come First Serve basis; however AIIMS decision regarding the centre allocation will be final and cannot be challenged at any stage. Candidate can choose the payment option to make registration fee payment at centre choice page.

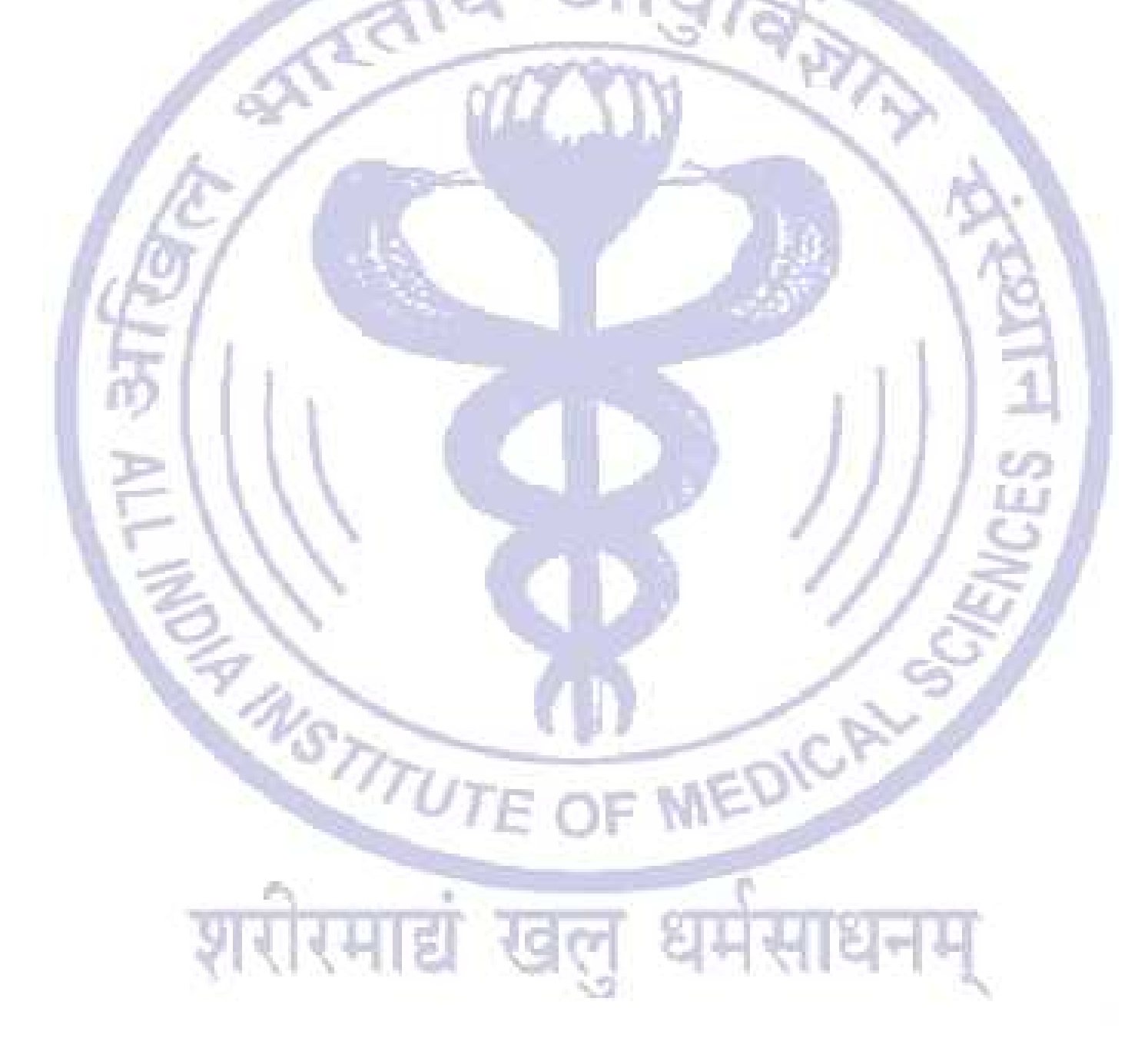

( All India Institute Of Medical Sciences

Helpline No.: 8510010247, 9582949110

| gout 🔚 My Page                                                                                                    | Registration | Qualification Make Payment<br>Details                                                                                                    | City Choice Upload It |          | mages Print Registration<br>Form |        |
|----------------------------------------------------------------------------------------------------|--------------|----------------------------------------------------------------------------------------------------|-----------------------|----------|----------------------------------|--------|
|                                                                                                    | City Choic   | •                                                                                                    |                       |          |                                  |        |
|                                                                                                    | Sr.No        | City                                                                                                    | Total Seata           | Occupied | Available                        | Select |
| eneral Links!                                                                                                    | 0107-5       | Bally (MPR)                                                                                                    | phe i                 |          | 0745                             |        |
| me                                                                                                    |              | Deminisch                                                                                                    | 8,01                  | B.:      | 8245                             | 9      |
| UNCEDOR                                                                                                    | 2            | Hyderabad/Rangareddy/Medak                                                                                                    | 5427                  | 0        | 6427                             | 0      |
| whether and a state of the second second sec | 3            | Chennal                                                                                                    | 4855                  | 0        | 4655                             | 0      |
| Induction                                                                                                    |              |                                                                                                    |                       |          |                                  |        |
| edule                                                                                                    | 4            | Bergelury                                                                                                    | 4559                  | 1.       | 4558                             | 0      |
| ta and Cities                                                                                                    | 5            | MunbarThane/Novi Munbai                                                                                                    | 3792                  | 0        | 3792                             | 0      |
| bility Method of selection                                                                                                    | 8            | Koliata/Hoogi)//24 Paraganas                                                                                                    | 3780                  | 0        | 3788                             | 0      |
| bad images                                                                                                    | Ť            | Jaiput                                                                                                    | 2690                  | 0        | 2890                             | 0      |
| All Card                                                                                                    |              | estration<br>Temperation                                                                                                    |                       |          | Contraction of the second        |        |
| A MOMSMCh                                                                                                    | 8            | Lucinow                                                                                                    | 2520                  | 2        | 2518                             | .0     |
| ik MD5                                                                                                    | 9            | Bhubarieswar                                                                                                    | 2424                  | 1        | 2423                             | 0      |
| m Mustrative Hindi                                                                                                    | +0.          | Monal Rober Faleboard Salah                                                                                                    | 2195                  | 0        | 2158                             |        |
| m Bustrative English                                                                                                    | 100          | The second dependence of the second second |                       |          |                                  | ~      |
|                                                                                                    | 11           | Viyawada/Guniur                                                                                                    | 2041                  | 0        | 2041                             | 0      |
| Manual                                                                                                    | 12           | Bhopa                                                                                                    | 1992                  | 0        | 1992                             | 0      |
| letter for Counselling                                                                                                    | 14           | Therefore a Conditioners                                                                                                    | 1000                  |          | hann                             |        |
| ige Password                                                                                                    | -12          | Anniedabad / Gandhinagar                                                                                                    | 1990                  | U        | 7000                             | 0      |
|                                                                                                    | 34           | Patria                                                                                                    | 1840                  | 0)       | 1845                             | 0      |
|                                                                                                    | 35           | Nagour                                                                                                    | 1829                  | 0        | 1929                             | 0      |
|                                                                                                    | 地            | Thiruvananthapuram                                                                                                    | 1550                  | 0        | 1550                             | 0      |
|                                                                                                    | 17           | Guwahati                                                                                                    | 1090                  | 0        | 1000                             | 0      |
|                                                                                                    | 18           | Ratour                                                                                                    | 167.                  | 0        | 957                              |        |
|                                                                                                    | 14           | Employee (Carbin                                                                                                    | 044                   |          | 0.0                              |        |
|                                                                                                    | 10           | Ciriarman's Cocura                                                                                                    | inter-                | u.       | 421                              | 0      |
|                                                                                                    | 20           | Rancts                                                                                                    | 879                   | 0        | 879                              | 0      |
|                                                                                                    | 21           | Jamma                                                                                                    | 579                   | 0        | 679                              | 0      |
|                                                                                                    | 22           | Dehradun                                                                                                    | 500                   | 0        | 500                              | 0      |
|                                                                                                    | 22           | Shimta                                                                                                    | 250                   | U.       | 249                              | 0      |
|                                                                                                    | 54           | Anatan                                                                                                    | 105                   | 0        | 105                              | 6      |
|                                                                                                    | 12.7         | 1 100101 1000 00                                                                                                    |                       |          |                                  |        |

13

Click on Save & Proceed button for payment of Registration Fee.

#### Step 5: Upload Images

After Successful Payment Confirmation, Candidate needs to upload their latest passport size Photograph, Signature and Thumb Impression. The supported digital image format includes gif, png, jpg/jpeg.

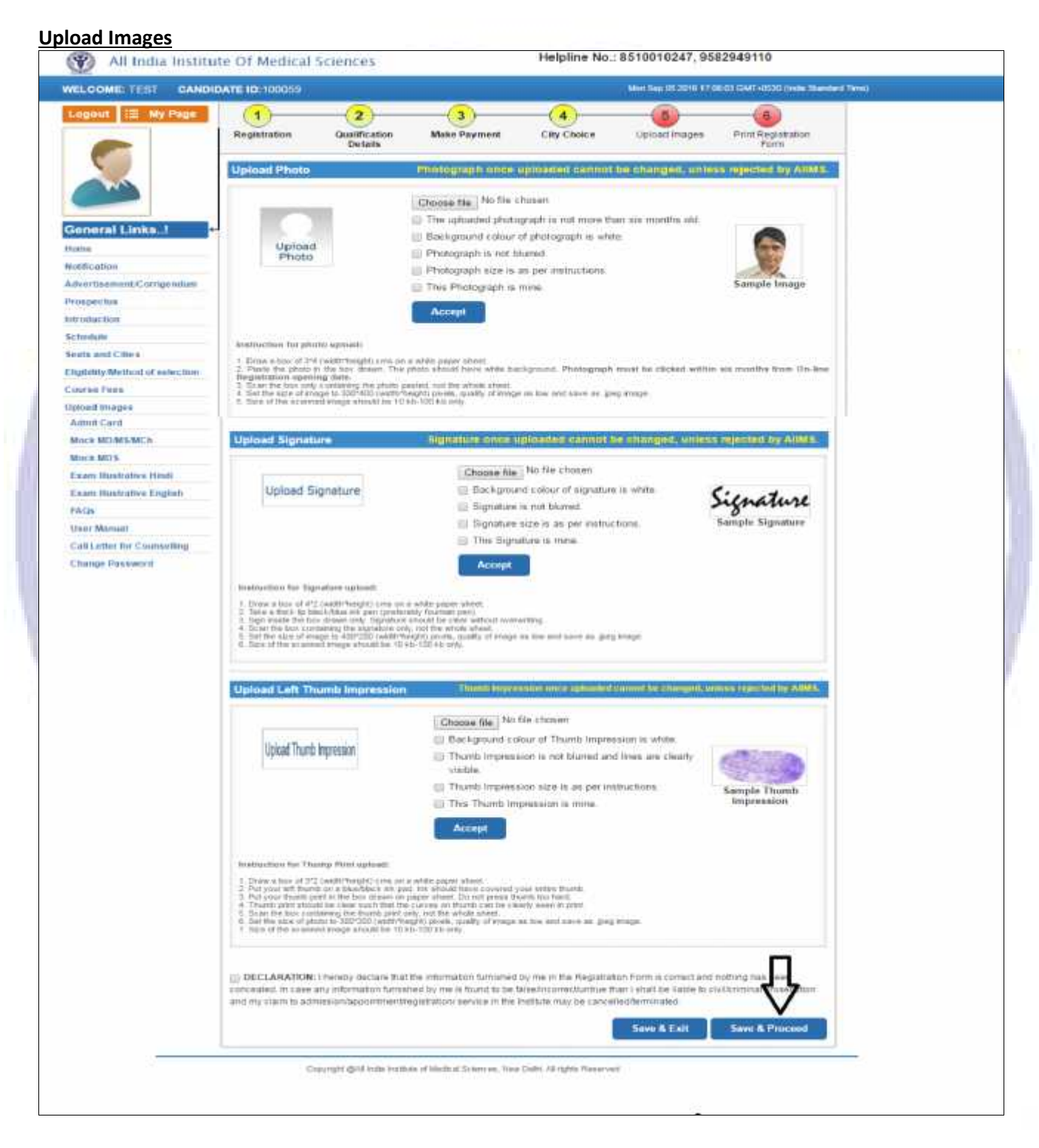

First read the instructions given regarding <u>Photo, Signature and Thumb Impression</u> upload. To upload image click <u>Choose File button</u> and browse to path where the image is stored. You can see the preview of the uploaded images. Please refer to <u>Sample Images</u> provided on the page, if you are satisfied with the preview of images, click on <u>Accept</u> button else try again to upload the images. After uploading all three required images, give consent on the declaration and click on <u>Save & Proceed</u> button.

#### **Step 6: Print Registration Form**

The sixth and the Last Step is <u>Registration Form</u> generation. Candidate must take print of Registration form once all steps of registration are completed. Click on **Submit** button and take printout of Registration Slip.

Registration form contains all the details provided by candidate during on line registration i.e. Personal Details, Qualification Details, City chosen, Payment details and Uploaded Images etc.

| ٢                                                                                                    |                                                            | AILI                       | India Instit<br>Anson Na<br>Entranc    | ute of Ma<br>gar New De<br>e Exemination | edical Sciences<br>In - 110608<br>an 2016                           |                                     |                                                                  |
|----------------------------------------------------------------------------------------------------|------------------------------------------------------------|----------------------------|----------------------------------------|------------------------------------------|---------------------------------------------------------------------|-------------------------------------|------------------------------------------------------------------|
|                                                                                                    | Registr                                                    | ation Form -               | AIMS-PG MD/W                           | S/MCH(6YRS                               | B)/DM(6YR3), January 3                                              | 017                                 |                                                                  |
| Candidate Profile                                                                                           | , (                                                        | andidate IF                | 100059                                 | Rieg                                     | Istration No.: 6                                                    | 3                                   | Registration Date: 05/09/201                                     |
| Name (ES                                                                                                    |                                                            |                            |                                        | Jato of B                                | th: 08/10/1001                                                      |                                     | -                                                                |
| Gondon Malo                                                                                                 |                                                            |                            |                                        | Marita St                                | atus: UNMARE ED                                                     |                                     |                                                                  |
| Esther's Name: TEST                                                                                         |                                                            |                            |                                        | Category                                 | ORC(NOL)                                                            |                                     |                                                                  |
| Metter's Name: TEST                                                                                         |                                                            |                            |                                        | <b>Disability</b>                        | Blatus, Ves                                                         |                                     |                                                                  |
| Nationality (NOIAN                                                                                          |                                                            |                            |                                        | T sanitry                                | Obton: OH                                                           |                                     | 4                                                                |
| Identification Mark(1) 🔒                                                                                    |                                                            |                            |                                        | dentificat                               | Ion Mark(2): H                                                      |                                     | ,                                                                |
| Applied Under/Department Cene                                                                               | - al/                                                      |                            |                                        | 1.227.0000                               |                                                                     |                                     |                                                                  |
| Contact Details                                                                                             |                                                            |                            |                                        |                                          |                                                                     |                                     |                                                                  |
| Address ic: Conespondence, M.                                                                               | N.R. Dellin Dellin                                         | lidia, 2013-               | 45                                     | (termane)                                | it Address, M., N. R. Del                                           | hi, Dell India, 20                  | 1345                                                             |
| Mcollo No(s) 1, 3656832425 .                                                                                | 2 8287124363                                               |                            |                                        | = Mall 17                                | fati≩qmaii.com                                                      |                                     |                                                                  |
| Qualification Details                                                                                       |                                                            |                            |                                        |                                          |                                                                     |                                     |                                                                  |
| S Oualifying Exam Name<br>No Undergraduate MBES                                                             | of Decree                                                  | Institution                | n<br>Nociona de calità                 | ringo, New I                             | 20 F                                                                | University<br>GH                    | Date of Passing                                                  |
| Academic Details                                                                                            |                                                            | 1                          |                                        |                                          |                                                                     |                                     |                                                                  |
| Marks Optained                                                                                              | 300 M                                                      | a x 🕆 im Ma                | 1.5                                    | 500                                      | Percentage:                                                         | 96                                  | ice.                                                             |
| internship Details                                                                                          |                                                            |                            |                                        |                                          |                                                                     |                                     |                                                                  |
| Internship Status, Completed                                                                                |                                                            | In arrest                  | o stort patel 13                       | 03/2004                                  | Complete i Date: 2                                                  | 10902005 No. 6                      | Days, 407                                                        |
| Medical Registration Details                                                                                |                                                            |                            |                                        |                                          |                                                                     |                                     |                                                                  |
| Recistration type Permanent                                                                                 |                                                            | Register                   | ine Aethority: M                       | 31                                       | Heq. Date: 12/08/20                                                 | 12 Roc                              | N6 4668532                                                       |
| Valid Photo Identity (To be prese                                                                           | ented in original at                                       | the Examin                 | notion Center ale                      | ong with Adm                             | It Card)                                                            |                                     |                                                                  |
| Nature of ID: Achar Card                                                                                    | ID Not 1                                                   | 33450                      | Place of I                             | soue: INDIA                              | ssue Da                                                             | to: 07/08/2014                      | ווד 6 וביר                                                       |
| Poyment Details                                                                                             |                                                            |                            |                                        |                                          |                                                                     |                                     |                                                                  |
| Media:                                                                                                    | Tate                                                       | 1                          | Transaction ID:                        |                                          |                                                                     |                                     | Amount                                                           |
| Examination Center opt                                                                                      | ed: Delhi / NO                                             | R                          |                                        |                                          |                                                                     |                                     |                                                                  |
| DECLARATION: Thereby declare<br>unit shad by the is curric to be tail<br>the institute may be cancelled/let | e that, the informatic<br>accirco nec Junit de<br>minated. | an is mathed<br>Than i sha | by nie in the Re<br>be hat le to civit | gishaton hon<br>Gimmal piow              | n is conject and hothing<br>sculic i and my cl <mark>e</mark> in to | has been concea<br>admission/appoin | led, fri case any information<br>fine (Viegistration) ae vise in |
| P.                                                                                                    | abit Europa                                                | -                          |                                        |                                          |                                                                     | -                                   |                                                                  |
|                                                                                                    | ent date Sional de                                         |                            |                                        |                                          |                                                                     | a utitia e Thu na                   |                                                                  |
|                                                                                                    |                                                            | -                          | 20                                     | -                                        | -                                                                   |                                     |                                                                  |

Check all the details in **Registration Form** carefully, if some entered information is to be corrected/ edited then click on edit button, do the necessary corrections and then click **on Final Submit button**.

| Ŷ                                                                             |                                                                          | All India I<br>An<br>E                                     | nstitute of Me<br>an Nigar, New Di<br>Intrance Examinati | en 110608<br>on - 2016                               |                                                                                                    |                                                                  |
|-------------------------------------------------------------------------------|--------------------------------------------------------------------------|------------------------------------------------------------|----------------------------------------------------------|------------------------------------------------------|----------------------------------------------------------------------------------------------------|------------------------------------------------------------------|
|                                                                               |                                                                          | Registration Form - AIMS-70                                | MD/MS/MC 1/6YRS                                          | S//DM/6YRS), January 2                               | 017                                                                                                    |                                                                  |
| Candidate Profile                                                             |                                                                          | Candidate ID: 100059                                       | Reg                                                      | jistration No.: 0                                    |                                                                                                    | Registration Date: 05/69/201                                     |
| Name TEST                                                                     |                                                                          |                                                            | Date of Di                                               | nh: 00/10/1991                                       |                                                                                                    |                                                                  |
| Gender; Male                                                                  |                                                                          |                                                            | Mantal St                                                | atus: UNMARRIED                                      |                                                                                                    |                                                                  |
| Father's Name (FS)                                                            |                                                                          |                                                            | Category'                                                | CHC(NOL)                                             |                                                                                                    |                                                                  |
| Mother's Name, TEST                                                           |                                                                          |                                                            | Disability                                               | Status: Yes                                          |                                                                                                    | -                                                                |
| Nationality: IN JIAN                                                          |                                                                          |                                                            | Disab 👷                                                  | Opton OH                                             |                                                                                                    | 4                                                                |
| Identification Mark(1); [1]                                                   |                                                                          |                                                            | loentificat                                              | or Mato2):                                           |                                                                                                    |                                                                  |
| App ed Under/Departm                                                          | ent: Ceneral/                                                            |                                                            |                                                          |                                                      |                                                                                                    |                                                                  |
| Contact Details                                                               |                                                                          |                                                            |                                                          |                                                      |                                                                                                    |                                                                  |
| Address for Correspondence: W. N. R. Deihi, Deihi, India, 2013/15             |                                                                          |                                                            |                                                          | nt Address; M, N, R, Celh                            | De hi, india 20                                                                                                    | 1315                                                             |
| Mobile No(s): 1.9600832/26 . 2.828/121068                                     |                                                                          |                                                            | E-Ma D                                                   | tg::jgmail.com                                       |                                                                                                    |                                                                  |
| Qualification Details                                                         |                                                                          |                                                            |                                                          |                                                      |                                                                                                    |                                                                  |
| S Qualitying Exam                                                             | Name of Degree                                                           | notution                                                   |                                                          |                                                      | University                                                                                                    | Date of Hassing                                                  |
| 1 Undergradinase                                                              | MRES                                                                     | ady Hancinge Me                                            | neal College New 1                                       | Talti                                                | GH                                                                                                    | 08/05/2003                                                       |
| Academic Details                                                              |                                                                          |                                                            |                                                          |                                                      |                                                                                                    |                                                                  |
| Marks Oola ned.                                                               | 300                                                                      | Maximum Marks                                              | 600,                                                     | Percentage                                           | 60                                                                                                    | 0.00                                                             |
| Internship Details                                                            |                                                                          |                                                            |                                                          |                                                      |                                                                                                    |                                                                  |
| Internship Status: Comp                                                       | etcel                                                                    | Internship Blart D                                         | ate: 138387/0014                                         | Completion Hami 23                                   | 1002005 No.4                                                                                                    | 910ays 407                                                       |
| Medical Registration De                                                       | ataris                                                                   |                                                            |                                                          |                                                      |                                                                                                    |                                                                  |
| Registration Type Pearlanen Registering Authority M                           |                                                                          |                                                            | nily MCI                                                 | Rog Date: 12/03/20                                   | 2 Rog                                                                                                    | No 4588632                                                       |
| Valid Photo identity (10                                                      | be presented in ong                                                      | unal at the Examination Ce.                                | nter along with Adm                                      | et Card)                                             |                                                                                                    |                                                                  |
| Nalara of C. Adhar Can                                                        | t i                                                                      | D No. 133456 Pb                                            | apric Testar IND/A                                       | baan Cab                                             | 07/08/2014                                                                                                    | Vicid T                                                          |
| Payment Details                                                               |                                                                          |                                                            |                                                          |                                                      |                                                                                                    |                                                                  |
| Mude                                                                          | Date                                                                     | Tranyaadi                                                  | mΩ                                                       |                                                      |                                                                                                    | Amount .                                                         |
| Examination Cent                                                              | ter opted: Delh                                                          | i/NCR                                                      |                                                          |                                                      |                                                                                                    |                                                                  |
| DECLARATION: Thereo<br>furnished by the is found<br>the institute may be cand | y declare that the inf<br>I to be ta serin correct<br>sellect/lerminated | crmation turn shed by me in<br>Juntue than ishail be table | the Registration For<br>to civilic firm hall proe        | m is correct and noming<br>eoution and my claim to a | has been concea<br>Idmission/appoir                                                                                                    | iled. In case any information<br>fiment/fegistration/ service in |
|                                                                               | 0                                                                        |                                                            |                                                          | 1                                                    | -                                                                                                    |                                                                  |
|                                                                               | NOMA KH                                                                  | 10.9.2                                                     |                                                          |                                                      | and the second second s |                                                                  |

Take the print of the Registration Form after final submission of form. Candidate can take the print out of the **<u>Registration Form</u>** by clicking on <u>**Print**</u> button.

After clicking Final Submit button, color of navigation bar of all the steps of registration process will change to Yellow from Red.

After completing all 6 steps of registration process, candidate will be registered successfully and can navigate to any completed step through Navigation Buttons available on top of the page.

Candidate must Logout after registration is done successfully.

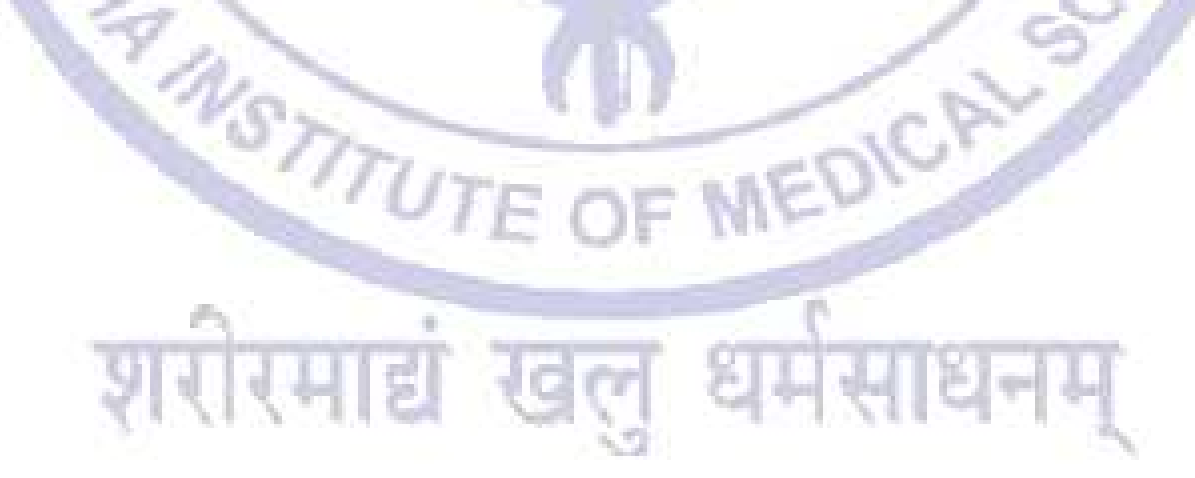

N

EDIC